# Schnelleinstieg "Mein Verein"

## Der Online-Service für Dortmunder Sportvereine

- 1. Besuchen Sie unsere Internetseite <u>www.ssb-do.de</u>.
- Klicken Sie auf den Banner "Mein Verein Onlineservice" oder im linken Menü auf "Information und Service" und dann auf "Mein Verein".

Den Vereinsservice erreichen Sie auch direkt über ssbdortmund.de/mein\_verein.

#### **Die Anmeldung**

- 3. Tragen Sie zur Anmeldung Ihre Vereinskennziffer und
- Ihr Einmal-Passwort ein (rechtes Menü).
   Ihre Anmeldedaten haben wir Ihnen zusammen mit diesen Unterlagen zugesandt.
- 5. Klicken Sie auf "Anmelden".

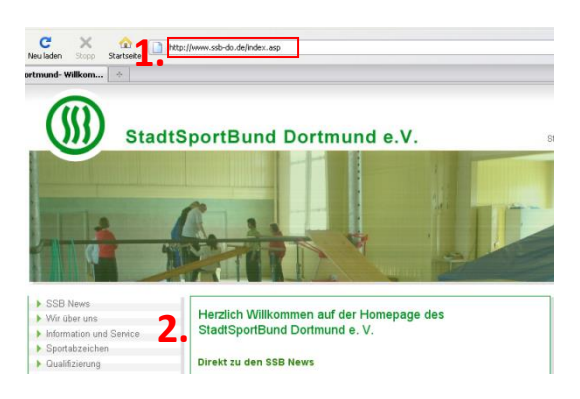

| Vereinsservice     |  |
|--------------------|--|
| Vereinskennziffer  |  |
| 3.                 |  |
| Passwort           |  |
| 4.                 |  |
| Anmelden 5.        |  |
| Passwort vergessen |  |
|                    |  |

## Passwortänderung (nur nach der Erstanmeldung)

- 6. Wiederholen Sie Ihr Einmal-Passwort aus diesem Anschreiben.
- 7. Tragen Sie ihr neues Passwort ein.
- 8. Bestätigen Sie Ihr neues Passwort, indem Sie es noch einmal eingeben.
- Tragen Sie die E-Mail-Adresse Ihres
   Vereins ein, an die im Falle des Passwortverlusts ein neues Passwort versendet werden soll.
- Tragen Sie zunächst die Postanschrift Ihres Vereins (Geschäftsstelle oder Kontaktperson) ein.
   Beachten Sie die mit einem \*-Zeichen markierten Pflichtangaben.
- 11. Bitte lesen Sie die Teilnahme- und Datenschutzerklärung. Bestätigen Sie diese, wenn Sie mit den Bedingungen einverstanden sind.
- 12. Klicken Sie auf "Zugang aktivieren".

# Passwort 8. bestätigen\* 9.

6.

7.

| Postanschrift | 10 | ). |
|---------------|----|----|
|               |    |    |

Altes Passwort\*

Neues Passwort\*

| Anrede<br>(Ansprechpartner)   | <b>~</b> |
|-------------------------------|----------|
| Vorname<br>(Ansprechpartner)  |          |
| Nachname<br>(Ansprechpartner) |          |
| Straße*                       |          |
| PLZ*                          |          |
| Ort*                          |          |
| Telefon                       |          |
| Fax                           |          |
| E-Mail                        |          |
|                               |          |

Ich habe die Teilnahme-/Datenschutzbestimmungen gelesen

Zugang aktivieren **12.** 

11.

und akzeptiere diese

#### Vereinsservice-Menü

- Wählen Sie "Stammdaten", um Ihre zentralen Daten Ihres Vereins zu bearbeiten.
   Eine Übersicht Ihrer Vereinsdaten sehen Sie, wenn Sie auf ihre Vereinskennziffer (VKZ 5002\*\*\*) klicken.
- Klicken Sie auf eines Ihrer Sportangebote, um neue Sportangebote hinzuzufügen bzw. die jeweiligen Informationen zu bearbeiten.
- 15. Ihrem "Adressbuch" können Sie Kontaktdaten von Mitgliedern Ihres Vereins hinterlegen (z.B. Vorstandsmitglieder).
- 16. Die im Adressbuch hinterlegten Personen können Sie an bestimmte "Funktionen/ Ämter" knüpfen.

Sie können auch Trainer und Übungsleiter im Adressbuch eintragen, um Sie als Ansprechpartner für bestimmte Sportangebote öffentlich zu machen (vgl. 14.)

## Änderungen speichern

- Bitte denken Sie immer daran, Ihre Änderungen an den Stammdaten und Sportangeboten am Ende des jeweiligen Formulars zu speichern.
- Wenn Sie Ihre Aktualisierung abgeschlossen haben, schützen Sie Ihr Konto bitte indem Sie sich abmelden.

# Vereinsservice VKZ 5002 \*\*\* Abmelden Teilnahme-/Datenschutzbestimmungen Vereinsdaten 13. <u>Stammdaten</u> Passwort ändern Passwort ändern Bankverbindung Funktionen/Ämter Sportangebot 14. <u>Sportangebot hinzufügen</u> Adressbuch 15. <u>Kontakte bearbeiten</u>

17. Speichern Abbrechen

#### Vereinsservice

VKZ 5002 \*\*\* 18. Abmelden

#### Aktualisierungen werden an den StadtSportBund Dortmund (SSB) übermittelt

Ihre Änderungen werden in einem täglichen Bericht dem SSB übermittelt und überprüft.

Wenn Sie Fragen oder Anregungen zum Online-Service haben oder Hilfestellung benötigen, wenden Sie sich bitte an:

| Sabine Becker                  |                   |                       |                |
|--------------------------------|-------------------|-----------------------|----------------|
| Sekretariat                    | Bürozeiten:       | Mail:                 | Fon:           |
| Sachbearbeitung DSA            | Mo - Do           | s.becker@ssb-do.de    | 0231 50 111 11 |
| Vereinsverwaltung              | 09:00 - 15:00 Uhr | <u>info@ssb-do.de</u> | Fax:           |
| Online-Datenbank "Mein Verein" | Fr                |                       | 0231 50 111 10 |
| Homepage-Bearbeitung           | 09:00 - 12:00 Uhr |                       |                |